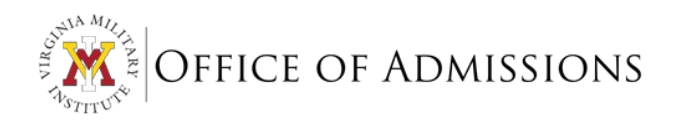

# VMI APPLICATION INSTRUTCIONS

For admission to VMI for Fall 2023

Need technical assistance? Contact Post View Help/VMI Help Desk: 540-464-7643

Have questions about the application or required documents? Contact Admissions Office: 540-464-7766

#### CREATING A POST VIEW ACCOUNT

The application process, as well as other transactions such as fee payments, take place within the <u>Post View</u> system. In order to access Post View, you must first create an account:

1. Go to: Applicant Account Request.

| ≡      | 🖞 Post View                                                                                                    | 8                     | [→ Sign out | () Help |
|--------|----------------------------------------------------------------------------------------------------|-----------------------|-------------|---------|
| ٠      | Applicant - Account Request                                                                                                    |                       |             |         |
| <br>⊙∎ | To apply online, you will need to create an account.<br>If you have received information from VMI in the past, then you should have previved a PIN via email. Lise that PIN and other information of | equested to create vo | ur account  |         |
| •      | Do you have a PIN7*                                                                                                    |                       |             |         |
| -      | ID 2000-2022 Elucian Company L.P. and its affiliates. All rights reserved. Ethacy                                                                                                    |                       |             |         |
| ۲      |                                                                                                    |                       |             |         |

- 2. You will be asked if you already have a PIN. You may have had a PIN emailed to you if you have interacted with our Admissions team through the Inquiry form, attending an open house, or other outreach events and mailing lists.
  - a. If you answered **YES**:
    - i. Enter your Last Name and PIN (you may enter a middle name if you choose). Click **Next** to continue.

| ≡          | To apply online, you will need to create an account.                                                                                                    |
|------------|----------------------------------------------------------------------------------------------------|
| •          | If you have received information from VMI in the past, then you should have received a PIN via email. Use that PIN and other information requested to create your account. |
| 盦          | Uo you have a piny "                                                                                                    |
|            | Enter your Middle Name:                                                                                                    |
| <u>)</u> 5 |                                                                                                    |
| ġ          | Enter your Last Name: *                                                                                                    |
| •          | Enter your PIN number: *                                                                                                    |
| ۲          |                                                                                                    |
|            | + Next                                                                                                    |
|            | © 2000-2022 Ellucian Company L.P. and its affiliates. All rights reserved. <u>Privacy</u>                                                                                  |

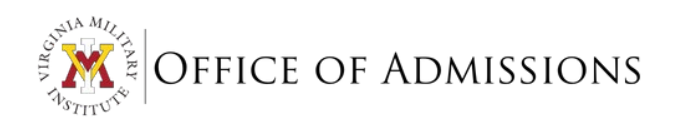

- ii. You will see one of three screens:
  - 1. Pop-up to enter additional information to create your account.

| Submit Request              |  |
|-----------------------------|--|
| Last Name: *                |  |
|                             |  |
| First Name: *               |  |
|                             |  |
| Zip Code (5 digit): *       |  |
|                             |  |
| Middle Name:                |  |
|                             |  |
| Preferred Name/Nickname:    |  |
|                             |  |
| Enter your email address: * |  |
|                             |  |
| Confirm email address: *    |  |
|                             |  |
|                             |  |
| ( Cancel + Submit           |  |
|                             |  |

2. Error message: Already Have an Account

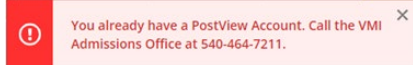

3. Error message: Last Name Does Not Match PIN

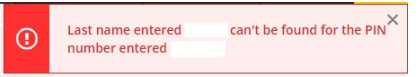

For both above error messages, the best contact is the VMI Office of Admissions at 540-464-7211 as they can look up your PIN and/or account information.

#### b. If you answered **NO**:

NO M

i. Enter your information in the screen that appears.

| Attendori, make certain you do not have a Pilv before b | egnining this process. |
|---------------------------------------------------------|------------------------|
| ast Name: *                                             |                        |
|                                                         | J                      |
| rst Name: *                                             | 1                      |
|                                                         | J                      |
| ip Code (5 digit): *                                    | 1                      |
| Enter 99999 ij you aon't nave a zip Coae                | J                      |
| liddle Name:                                            | la la                  |
|                                                         | J                      |
| referred Name/Nickname:                                 | 1                      |

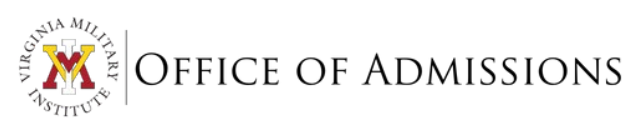

ii. The system will search to see if your information is already on file. This may have occurred due to a recruiting event, inquiry quiz, etc.

| ≡      | 🦞 Post View                                          |                                                         | 8 | C→ Sign out | ⑦ Help |
|--------|------------------------------------------------------|---------------------------------------------------------|---|-------------|--------|
| ¢      | Applicant - Account Request                          |                                                         |   |             |        |
| <br>⊙≣ | To apply online, you will need to create an account. |                                                         |   |             |        |
| ۲      | Select your name from the list below.                |                                                         |   |             |        |
| •      | Name<br>ROAD LEXINGTON, VA 24450-<br>5814            | NAME NOT FOUND                                          |   |             |        |
| •      | // Select                                            | Ø Select                                                |   |             |        |
|        | @ 2003-2022 Ellucian Company L.P.                    | and its affiliates. All rights reserved. <u>Privacy</u> |   |             |        |

- 1. If you see your name and information, click **Select** in that box.
- 2. Otherwise, click **Selec**t under the 'NAME NOT FOUND' box and enter your required information.
- 3. Account Request Confirmation After you complete the steps above, you will see a confirmation screen with your User ID and Password (your password will always begin with 'VMI1839'). This information will also be sent to the email address you provided when creating your account.

| ≡   | 💥 Post View                                                                                                    |
|-----|----------------------------------------------------------------------------------------------------|
|     |                                                                                                    |
| "   | Applicant - Account Request                                                                                                    |
| ੇ   |                                                                                                    |
|     | Your PostView User ID and Password is displayed below. Please print this page and keep a copy for                               |
| ©)5 | your records. An email message containing your PostView User ID will be sent to the email address                               |
|     | that you entered.                                                                                                    |
| ۲   | 110010                                                                                                    |
|     | Password =                                                                                                    |
| -   |                                                                                                    |
|     | To continue with the VMI Admissions Application follow the intructions listed below.                                            |
| 3   | The "CLICK HERE TO CONTINUE THE APPLICATION PROCESS" link shown below will open the PostView Sign In page in a separate window. |
|     | 1. Enter your User ID (UserID@vmi.edu format) and your Password                                                                 |
|     | 2. Select Applicant                                                                                                    |
|     | 3. Select Application                                                                                                    |
|     | CLICK HERE TO CONTINUE THE APPLICATION PROCESS                                                                                  |
|     | © 2000-2022 Ellucian Company L.P. and its affiliates. All rights reserved. Privacy                                              |
|     |                                                                                                    |

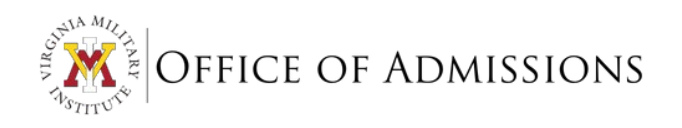

## LOGGING IN TO THE ONLINE VMI APPLICATION

1. Now that you have created your user account, you may log in to the application portal within Post View.

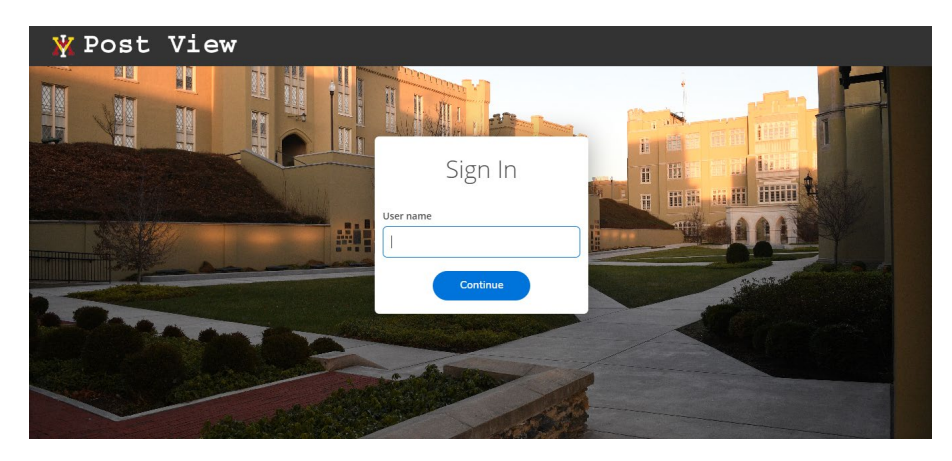

2. You will be brought to a sign in/authentication screen. Here you **MUST** add **@mail.vmi.edu** after your UserID and use the password provided in your account creation confirmation email.

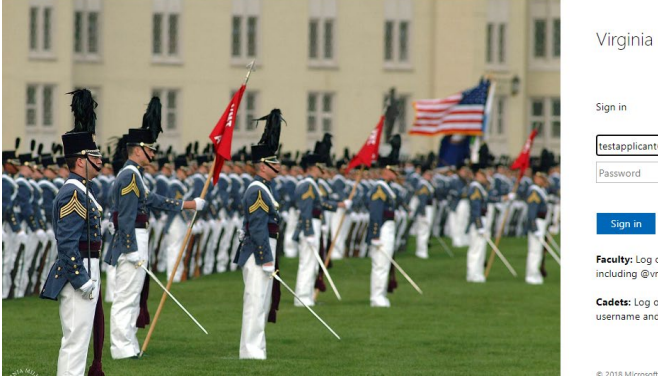

| √irginia Military Institute                                                                     |
|-------------------------------------------------------------------------------------------------|
| iign in                                                                                         |
| testapplicant@mail.vmi.edu                                                                      |
| Password                                                                                        |
| Sign in<br>Faculty: Log on with your fully qualified account name<br>ncluding @vmi.edu          |
| Cadets: Log on with your VMI email address as the<br>sername and your PostView/Canvas password. |
|                                                                                                 |

3. Select the 'Applicant' block to begin or continue your application.

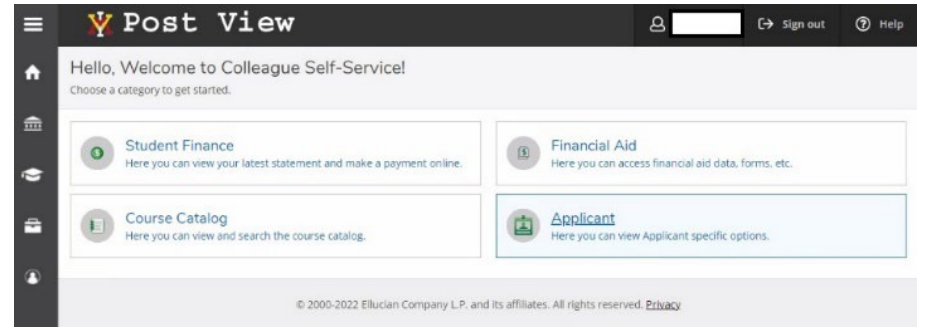

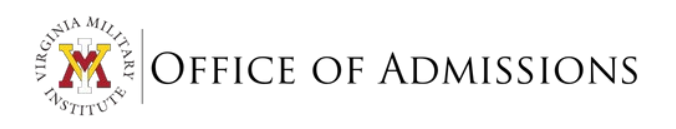

4. This will bring up the **Applicant Overview** screen which has various option blocks.

| ≡ | ¥ Post View                                                                                                    | A GHEP                                                                                      |
|---|----------------------------------------------------------------------------------------------------|---------------------------------------------------------------------------------------------|
| ۴ | Daily Work - Applicant - Applicant Overview                                                                          |                                                                                             |
| â | Applicant Overview                                                                                                   |                                                                                             |
| ۲ | Application for Admission<br>Here you can fill out the online application.                                           | Application Review<br>Here you can review your application.                                 |
| • | Application Fee Payment<br>Here you can view application fee payment information.                                    | Admissions Application Checklist<br>Here you can find a checklist of application documents. |
|   | Financial Aid Statement of Educational Purpose<br>Here you can view and update your Statement of Educational Purpose | Upload Admissions Documents<br>Here you can upload documents to Admissions.                 |
|   | © 2000-2022 Elucian Company L                                                                                        | P. and its affiliates. All rights reserved. <u>Privacy</u>                                  |

From this screen, you will be able to:

- a. Complete and certify your <u>Application for Admission</u>.
- b. You can review and print your application at any time by selecting Application Review.
- c. Submit your Application Fee Payment.
- d. Complete and submit the Financial Aid Statement of Educational Purpose.
- e. Upload all required admissions documents:
  - i. Review the <u>Admissions Application Checklist</u> for a complete list of items that must be submitted.
  - ii. Submit all items through the secure VMI Box portal by visiting <u>Upload Admissions</u> <u>Documents</u>.

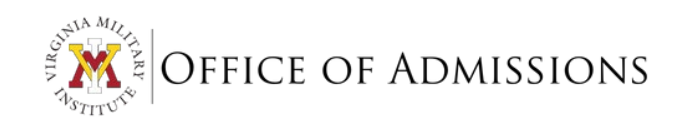

## COMPLETING THE APPLICATION

The application has six sections:

1. Demographic Information:

| N Work · Applicant · Applicat                                                                                                    | ion for Admission                                                                                                    |                                                                                                    |                                                              |                                                        |
|----------------------------------------------------------------------------------------------------|----------------------------------------------------------------------------------------------------|----------------------------------------------------------------------------------------------------|--------------------------------------------------------------|--------------------------------------------------------|
| pplication for Admissi                                                                                                    | on                                                                                                    |                                                                                                    |                                                              |                                                        |
|                                                                                                    |                                                                                                    |                                                                                                    |                                                              |                                                        |
| *WARNING****<br>STVIEW HAS A BUILT-IN TIMEOUT FE<br>L BE TERMINATED. ONCE YOU PRES                                                                                                    | EATURE. THIS MEANS THAT IF YOU D                                                                                                    | IO NOT COMPLETE ENTERING YOUR INF<br>IT REATURE IS RESET AND YOU CAN COM                                                                                                    | FORMATION IN A SECTION AND PRESS<br>VIPLETE THE NEXT SECTION | THE "SAVE" BUTTON WITHIN THE TIMEOUT THEN YOUR POSTVIE |
| mographic Information                                                                                                    |                                                                                                    |                                                                                                    |                                                              |                                                        |
| ear Graduated *                                                                                                    |                                                                                                    |                                                                                                    |                                                              |                                                        |
| 201 🗸                                                                                                    |                                                                                                    |                                                                                                    |                                                              |                                                        |
| irst Name *                                                                                                    | Middle Name                                                                                                    | Last Name *                                                                                                    | Suffix                                                       | Preferred Name                                         |
|                                                                                                    |                                                                                                    |                                                                                                    | · ·                                                          |                                                        |
| ddress 1 *                                                                                                    | Address 2                                                                                                    | City *                                                                                                    | State                                                        | Zip Code                                               |
|                                                                                                    |                                                                                                    |                                                                                                    | ~                                                            |                                                        |
| initial serident citules untue of law                                                                                                    | ni demicile                                                                                                    | Nen Virginia varidant State of leg                                                                                                    | ni demicile                                                  |                                                        |
| ingina residenciaty/county of leg                                                                                                    | aroonnene                                                                                                    |                                                                                                    | al definitive                                                |                                                        |
|                                                                                                    |                                                                                                    |                                                                                                    | J                                                            |                                                        |
| No you anticipate using Post-9/11 0                                                                                                    | 51 Bill <sup>®</sup> or Montgomery GI Bill <sup>®</sup> ben                                                                         | iefits? *                                                                                                    |                                                              |                                                        |
| Vo you anticipate using Post-9/11 (                                                                                                    | GI Bill <sup>®</sup> or Montgomery GI Bill <sup>®</sup> ben                                                                         | efits? *                                                                                                    |                                                              |                                                        |
| Vo you anticipate using Post-9/11 (                                                                                                    | G Bill <sup>®</sup> or Montgomery G Bill <sup>®</sup> ben<br>Birth City *                                                           | Birth State                                                                                                    | Citizenship Country *                                        |                                                        |
| ko you anticipate using Post-8/11 (                                                                                                    | GI Bill <sup>®</sup> or Montgomery GI Bill <sup>®</sup> ben<br>Birth City *                                                         | Birth State                                                                                                    | Citizenthip Country *                                        |                                                        |
| vo you anticipate using Post-8/11 (     v)     v     inrth Date(mm//dd/yy) *     iender                                                                                                    | GI Bill <sup>®</sup> or Montgomery GI Bill <sup>®</sup> ben<br>Birth City *                                                         | erits? *                                                                                                    | Citizenship Councry *                                        |                                                        |
| v<br>lo you anticipate using Post-8/11 0<br>v<br>irth. Date(mm/dd/yy) *<br>ender<br>v                                                                                                    | CI Bill <sup>®</sup> or Montgomery CI Bill <sup>®</sup> ben<br>Birth City *<br>Height *                                             | Birth State                                                                                                    | Citizenship Councy *                                         |                                                        |
| o you anticipate using Post-8/11 o     o     in the Date(Imm/dd/yg) * ender                                                                                                    | al Bill <sup>®</sup> or Montgomery GI Bill <sup>®</sup> ben<br>Birth City *                                                         | Birth State                                                                                                    | Citianship Country *                                         |                                                        |
| o you anticipate using Post 8/11 0     o     o         | Lit Bill <sup>®</sup> or Montgomery Cil Bill <sup>®</sup> ben<br>Birth City +<br>Height +<br>Ethnicity                              | etts? *  Eich Szae  Weight *  Weight *  **See and Encidy are spliched  **See and Encidy are spliched                                                                                                    | Ctitizentifip Councy *                                       | purposes only and will not affect the                  |
| bi you amicipate using Poss.9/11 (                                                                                                    | Li Ball <sup>®</sup> or Montgomery GI Ball <sup>®</sup> ben<br>Birth City *<br>                                                     | Etts? * Eints State Weight * Weight * Meight and Ethnology are optional. additions review process**                                                                                                    | Citizenship Country *                                        | purposes only and will not affect the                  |
| bi you amicipate using Post SH11 C                                                                                                    | Li Bull <sup>®</sup> or Montgomery GI Bull <sup>®</sup> ben<br>Birth City *                                                         | etis? *  Birth Scare  Weight *  Weight *  *  *  *  *  *  *  *  *  *  *  *  *                                                                                                    | Citizenship Courroy *                                        | purposes only and will not affect the                  |
| by you anticipate using Post SH11 0     v     inth Date(Imm/dd/yg) *     ender     ender     cce     cce     one Phone                                                                                                    | at Bill <sup>®</sup> or Montgomery GI Bill <sup>®</sup> ben<br>Biren City *<br> <br>  Height *<br> <br>Ethnicity<br>Cell Phone      | etts? *  Bith State  Weght *  Weght *  * State  State State State Sta | Citizenship Country *                                        | purposes only and will not affect the                  |
| by you amicipate using Post SP11 (                                                                                                    | Li Bull <sup>®</sup> or Montgomery Ci Bull <sup>®</sup> ben<br>Birth City *                                                         | etis? *                                                                                                    | Citibenthip Courty *                                         | )<br>purposes only and will not affect the             |
| Do you amacipate using Poos 6/11 C                                                                                                    | El Ball <sup>®</sup> or Montgomery GI Ball <sup>®</sup> ben Barth City * Cell Phone Cell Phone **Social Security Number is reported | etts? *                                                                                                    | Citiberrithip Country *                                      | )<br>purgoass only and will not affect the             |
| Correlation of the second second seco | at Bern City *                                                                                                    | etts? *  Bith State  Wegfts.*  Wegfts.*  Media and Binology are codional.  Advisations remety process?*  Email  Email  Advisations remety process?*  Email  Advisations applying for financial                                                                                                    | Citizenship Country *                                        | purposes only and will not affect the                  |

#### 2. Decision and Major Selection:

| Decision and Major Selection                                                                                                    |                                                                               |                                                                                            |  |  |  |  |  |  |
|----------------------------------------------------------------------------------------------------|-------------------------------------------------------------------------------|--------------------------------------------------------------------------------------------|--|--|--|--|--|--|
| Early decision deadline is November 150n, and if accepted, I know I am expected to withdraw all applications from other colleges and take the steps necessary to attend WM.<br>Select your decision status * |                                                                               |                                                                                            |  |  |  |  |  |  |
| · · · · · · · · · · · · · · · · · · ·                                                                                                    |                                                                               |                                                                                            |  |  |  |  |  |  |
| Please note that some academic departments are limite<br>Select your primary choice of major curriculum *                                                                                                    | d in space therefore it is possible you may be offered an a                   | ppointment to your second choice of major.<br>Select your 2nd choice of major curriculum * |  |  |  |  |  |  |
|                                                                                                    | ~                                                                             | ~                                                                                          |  |  |  |  |  |  |
|                                                                                                    |                                                                               | Major selections cannot match                                                              |  |  |  |  |  |  |
| List other colleges you are applying to:                                                                                                    |                                                                               |                                                                                            |  |  |  |  |  |  |
| The Citadel/ United States Air Force Academy                                                                                                    |                                                                               |                                                                                            |  |  |  |  |  |  |
|                                                                                                    |                                                                               |                                                                                            |  |  |  |  |  |  |
|                                                                                                    |                                                                               |                                                                                            |  |  |  |  |  |  |
| Have You previously applied to VMI? *                                                                                                    | If so, in what year?                                                          | 0                                                                                          |  |  |  |  |  |  |
| NO V                                                                                                    | <b></b>                                                                       |                                                                                            |  |  |  |  |  |  |
|                                                                                                    |                                                                               |                                                                                            |  |  |  |  |  |  |
| + Save                                                                                                    | Please complete all fields marked with * and ensure<br>all entries are valid. |                                                                                            |  |  |  |  |  |  |

- a. You may choose to submit your application for **Early Decision (Nov. 15)** or for **Regular Decision (Feb. 1).** The benefit of submitting your application for Early Decision is that you will have an appointment decision by December 15. Submitting for Regular Decision means that you will receive an appointment decision on a rolling basis.
- b. Your intended major must be declared within the VMI application. It is important for you to have two options in case your first choice is filled. Be sure to review VMI's available majors.

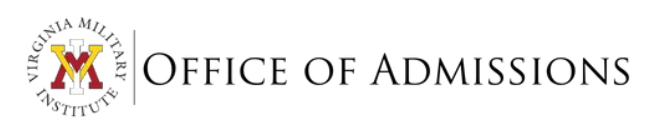

#### 3. Academic Information:

| Academic Information                                                              |                                                                                                    |                                                                           |                                                      |                                                       |
|-----------------------------------------------------------------------------------|----------------------------------------------------------------------------------------------------|---------------------------------------------------------------------------|------------------------------------------------------|-------------------------------------------------------|
| Enter all colleges attended since gra<br>State                                    | aduating from high school using the sear<br>College or Univer                                                      | ch option below.<br>sity Name                                             | + Add College                                        |                                                       |
| You must enter a High School Name<br>Enter the State and name of the LAS<br>State | - this is a required field. If you were "Hon<br>I High School that you attended.<br>High School Name               | ne Schooled" enter "Home School".                                         | Add High School                                      |                                                       |
| LAST High School Attended<br>Ceeb Code                                            | Name                                                                                                    | City                                                                      | State                                                | Year Graduated                                        |
| Counselor Email                                                                   |                                                                                                    |                                                                           |                                                      |                                                       |
| List all subjects taken your senior                                               | vear                                                                                                    |                                                                           |                                                      |                                                       |
| List all other high schools attende                                               | d include city, st, dates<br>is OPTIONAL, however, if you anticipate<br>re in the application review process. Ente | including an SAT or ACT result as part of your ap<br>r dates in MM/DD/YY. | plication materials, please indicate the date(s) you | took or plan to take the test(s). The absence of test |
| SAT Date 1                                                                        | SAT Date 2                                                                                                    | SAT Date                                                                  | 3                                                    |                                                       |
|                                                                                   |                                                                                                    |                                                                           |                                                      |                                                       |
| ACT Date 1                                                                        | ACT Date 2                                                                                                    | ACT Date                                                                  | 3                                                    |                                                       |
| TOEFL Date 1                                                                      | TOEFL Date 2                                                                                                    | TOEFL Da                                                                  | te 3                                                 |                                                       |
| + Save                                                                            |                                                                                                    |                                                                           |                                                      |                                                       |

a. For high schools and/or colleges attended, enter the state and name of each institution and click the blue button to the right to select the matching school. The CEEB code will populate automatically upon your selection.

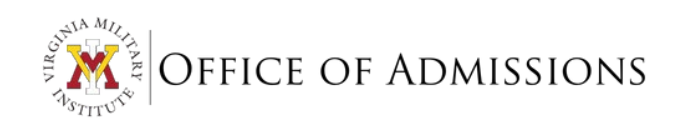

#### 4. Activities and Honors:

| Activities and Honors                                                                                                  |                     |                             |                       |                    |          |                 |        |             |             |               |                |
|----------------------------------------------------------------------------------------------------|---------------------|-----------------------------|-----------------------|--------------------|----------|-----------------|--------|-------------|-------------|---------------|----------------|
| Indicate the number of years participation in the following extracurriculuar activities (grades 9-12).<br>I. Athletics |                     |                             |                       |                    |          |                 |        |             |             |               |                |
| Baseball<br>Tennis                                                                                                    | Basketball<br>Track | Cross Country<br>Volleyball | Football<br>Wrestling | Golf<br>Water Polo | Lacrosse | Martial Arts    | Rifle  | Rugby       | Soccer      | Softball      | Swimming       |
| II. Activities/Hon                                                                                                    | ors                 | Girls State                 |                       | Fagle Scout        |          | Gold Award      |        | National Ho | nor Society | Officer Stude | ent Body/Class |
| Officer Club/A                                                                                                    | Activity            | Member Studer               | nt Government         | Captain Athle      | tic Team | JROTC/Civil Air | Patrol | Chorus      | ior society | Band          | THE DOUG CHOSS |
| Instrument1                                                                                                    | ~                   |                             |                       | Instrument2        | ~        |                 |        | Instrument3 | ~           |               |                |
| List other school/nonschool activities(e.g.church,civic,jobs,clubs)                                                    |                     |                             |                       |                    |          |                 |        |             |             |               |                |
| + Save Please complete all fields marked with * and ensure all entries are valid.                                      |                     |                             |                       |                    |          |                 |        |             |             |               |                |

#### 5. Miscellaneous:

| Miscellaneous                                                              |                                                                             |                                                                       |
|----------------------------------------------------------------------------|-----------------------------------------------------------------------------|-----------------------------------------------------------------------|
| Have you ever been placed on probation, suspended (including in-school     | suspensions), dismissed, or are charges pending from any school or co       | lege? *                                                               |
| Have you ever been arrested for or convicted of any violation of any local | l, state or federal law other than a minor traffic violation, or are any ch | arges pending against you? *                                          |
| Have you ever been arrested, convicted or received adjudication as a juve  | enile for any violation of any local, state or federal law other than a min | or traffic violation, or are any charges pending against you? $\star$ |
| If you have served in an active or reserve component of the U.S. Armed F   | orces, give the branch, rank, dates of service, and type of discharge bel   | ow:                                                                   |
|                                                                            |                                                                             |                                                                       |
| Do you plan on pursuing a commission?                                      | MilitaryBranch                                                              | Are you applying for an ROTC Scholarship?                             |
| NOV                                                                        | · · · · · · · · · · · · · · · · · · ·                                       | NOV                                                                   |
| + Save                                                                     |                                                                             |                                                                       |

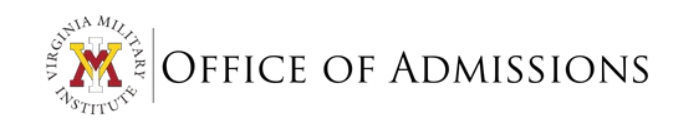

#### 6. International Applicants Only:

| International Students Only                                                                         |
|----------------------------------------------------------------------------------------------------|
| If not a U.S. Citizen, select your country of birth:                                                |
|                                                                                                    |
| If not a U.S. Citizen, select country of citizenship:                                               |
| ▲                                                                                                   |
| If not a U.S. citizen, but legally residing in the United States, select state in which you reside: |
| · · · · · · · · · · · · · · · · · · ·                                                               |
| and select the type of visa you hold                                                                |
|                                                                                                    |
| Is your visa resident alien?                                                                        |
|                                                                                                    |
| Is your visa student non-work?                                                                      |
| NO V                                                                                                |
| Are you seeking an F1 Visa?                                                                         |
| NO V                                                                                                |
| Native Language spoken:                                                                             |
|                                                                                                    |
| + Save                                                                                              |

\*\*We recommend saving and reviewing your application before certifying it. Once you certify you cannot return to the online application to make changes.

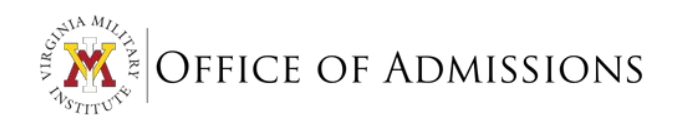

### REVIEWING AND CERTIFYING THE APPLICATION

1. The **Application Review** block will allow you to review your entries for your entire application at once. You may also print this page for your records.

| 🗉 🦞 Post View                                                                                                    | A Cr Sign out                                                                                | () Help |
|----------------------------------------------------------------------------------------------------|----------------------------------------------------------------------------------------------|---------|
| Dath Work - Applicant - Application Review                                                                                                    |                                                                                              |         |
| Review Application for Admission                                                                                                    |                                                                                              |         |
| Print Pate                                                                                                    |                                                                                              |         |
| Application NOT Carolified VMI Admissions will only process a carolified application                                                            |                                                                                              |         |
| Phame:<br>Proformed Nama:                                                                                                    |                                                                                              |         |
| *Address:                                                                                                    |                                                                                              |         |
| Virginia resident-city/county of logal domicile:                                                                                                |                                                                                              |         |
| Non Virginia resident-State of legal domicile:                                                                                                  |                                                                                              |         |
| *Are you apprying for in-state furtion per Section 25.7.4 Code of Virginia? NO                                                                  |                                                                                              |         |
| *Birth Date: *Birth Cex Birth State:                                                                                                    |                                                                                              |         |
| *Citizenship Country                                                                                                    |                                                                                              |         |
| Gender: "Height: Weight:                                                                                                    |                                                                                              |         |
| Race: Ethnicity:                                                                                                    |                                                                                              |         |
| Home Phone: Cell Phone: Email:                                                                                                    |                                                                                              |         |
| Social Security Number:                                                                                                    |                                                                                              |         |
| *Admit status: Regular Decision Freshman                                                                                                    |                                                                                              |         |
| *Primary choice of major curriculum: CIOLOGY                                                                                                    |                                                                                              |         |
| *Secondary choice of major curriculum: MODERN LANGUAGES                                                                                         |                                                                                              |         |
| Other colleges you are applying to:                                                                                                    |                                                                                              |         |
| *Previously applied to VMP NO If so, in what year?                                                                                              |                                                                                              |         |
| Pigh School City: State: Graduated: 2022                                                                                                    |                                                                                              |         |
| Counselor Linais                                                                                                    |                                                                                              |         |
| Subjects taken your senior year. Math/ Social Studies/ Science/ Brights/ Hearth<br>Lite all other bith echools astended include city, et. dates |                                                                                              |         |
| Sat Date 1: 05/01/21 SAT Date 2: 05/01/21 SAT Date 3:                                                                                           |                                                                                              |         |
| ACT Date 1: ACT Date 2: ACT Date 3:                                                                                                    |                                                                                              |         |
| TOEFL Date 1: TOEFL Date 2: TOEFL Date 3:                                                                                                    |                                                                                              |         |
| Baseball: Basketball: Cross Country: 4 Football: Golf: Lacrosse:                                                                                |                                                                                              |         |
| Martial Artis: Biffie: Rugby: Soccar: Softball:                                                                                                 |                                                                                              |         |
| Swimming: Tennis: Track: 4 Volleyhall: Wrestling: Water Pols:                                                                                   |                                                                                              |         |
| Boys State: Girls State: Eagle Sceut: Gold Award:                                                                                               |                                                                                              |         |
| National Honor Society: 2 Officer Student Body/Class: 2 Officer Club/Activity: Member Student Government: 3                                     |                                                                                              |         |
| Capitain Athletic Team: JROTC/Civil Air Patrol: Chorus: 7 Band: 10                                                                              |                                                                                              |         |
| Bend Instruments Played: BASS DRUM SNARE ORUM CYMBALS                                                                                           |                                                                                              |         |
| Other school/nonschool activities/e.g.church, civic.jobs, clubs/c Drum Major/ Giving back, lifting up/ Al-shore/ state o                        | horus/ Merketing IT Apprentice/ Server Assistant                                             |         |
| Fathers Name: Fathers VMI Class:                                                                                                    |                                                                                              |         |
| Home Phone: Cell Phone: Fathers Email:                                                                                                    |                                                                                              |         |
| Mothaer Name Mothaer URI Cher                                                                                                    |                                                                                              |         |
| Home Phone: Cell Phone: Mothers Final:                                                                                                    |                                                                                              |         |
| Do you live with this parent?                                                                                                    |                                                                                              |         |
| Parents Marital Status:                                                                                                    |                                                                                              |         |
| Home Phone Cell Phone                                                                                                    |                                                                                              |         |
| Name, class year, and relationship of relative(s) who have attended VMI:                                                                        |                                                                                              |         |
| *Have you ever been placed on probation, suspended (including in-school suspensions), dismissed, or are charge                                  | pending from any school or college?                                                          |         |
| *Have you ever been arrested for or convicted of any violation of any local, state or federal law other than a minu                             | r traffic violation, or are any charges pending against you?                                 |         |
| *I lave you ever been arrested, convicted or neceived adjudication as a juvenile for any violation of any local, state                          | or federal law other than a minor traffic violation, or are any charges pending against you? |         |
| Military:                                                                                                    |                                                                                              |         |
| Plan to Commission? MilitaryBranch Applying for an ROTC Scholarship?                                                                            |                                                                                              |         |
| International Students Only                                                                                                    |                                                                                              |         |
| If not a U.S. Crizen, country of birth Africa                                                                                                   |                                                                                              |         |
| If not a U.S. Citizen, country of citizenship: Africa                                                                                           |                                                                                              |         |
| If not a U.S. citizen, but legally residing in the United States, state in which you reside:                                                    |                                                                                              |         |
| Type of visa you hold:                                                                                                    |                                                                                              |         |
|                                                                                                    |                                                                                              |         |

- 2. Once you've reviewed your information, return to the application to make any necessary edits. Lastly, **Certify** and **Submit** your application.
- 3. Lastly, Certify and Submit your application.

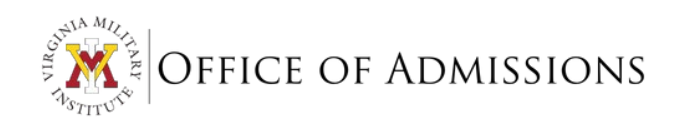

## APPLICATION FEE PAYMENT

| = | Y Post View                                                                                                    |
|---|----------------------------------------------------------------------------------------------------|
| • | Dalk-Work - Applicator Fee Payment                                                                                                    |
|   | Application Fee Payment                                                                                                    |
| ± | The \$40 application fee is required before your application can be reviewed by the VMI Admissions staff. It can be submitted electronically or by using a personal check made out to VMI and mailed to:                                                                                                    |
| • | VMI Office of Admissions<br>319 Lettoffer Avenue<br>Lenington, VA 2450                                                                                                    |
| - | If you previously applied for admission to VM, the application fee is waived.                                                                                                    |
| ۲ | If you are seeiing an application fre waiver, please contact your counterior to see if you qualify for an application fee waiver rolling the ACT, College Board on NACAC fee waiver forms.<br>If you are not propared to make the payment at the time, you can pay later by selecting Student France from PostNew. |
|   | If you have any questions relating to the application fee payment, please contact the office of admissions at (540)464-7211 or <u>admissions@vmi.adv</u>                                                                                                    |
|   | © 2000-2022 Elucian Company L.P. and its affiliates. All rights reserved. <u>Privacy</u>                                                                                                    |

To submit your payment electronically, click the **Pay Now** button. You will then see an account summary screen. Click **Make a Payment** to proceed.

| 🦞 Post View                                              |                                                                                 |                  | A C→ Sign out       | (2) Help |
|----------------------------------------------------------|---------------------------------------------------------------------------------|------------------|---------------------|----------|
| Enancial Information · Student Finance · Account Summary |                                                                                 |                  |                     |          |
| Account Summary<br>View a summary of your account        |                                                                                 |                  |                     |          |
| Account Overview                                         | De                                                                              |                  | Helpful Links       |          |
| Amount Overdue                                           | \$40.00                                                                         |                  | Nelnet Payment Plan |          |
|                                                          |                                                                                 |                  | Cadet Accounting    |          |
| = Total Amount Due                                       | \$40.00                                                                         | Make a Payment   | Refund Policy       |          |
| Total Account Balance                                    | \$40.00                                                                         | Account Activity |                     |          |
| STP 2022                                                 | \$40.00                                                                         |                  |                     |          |
|                                                          | D 2000-2022 Eliucian Company L.P. and its affiliates. All rights reserved. Prov | 10/              |                     |          |

On this screen, select the credit card type with which you will pay and continue through the prompts. Please note, the fee for the application will be listed under 'STP YYYY' as that is the first 'pay period' of the academic year. You will see the charge identified as 'On-Line Applications'.

| ≡        | 🖞 Pos                                | t View                           |                                                                                    |                          |                                                | ł                    | G [→ Sign out | Help  | 1      |
|----------|--------------------------------------|----------------------------------|------------------------------------------------------------------------------------|--------------------------|------------------------------------------------|----------------------|---------------|-------|--------|
| ٠        | Einancial Information                | Studant Finance - Make A Payment |                                                                                    |                          |                                                |                      |               |       |        |
| ŧ        | Make a Paym<br>Use this page to make | ent<br>a payment on your account |                                                                                    |                          |                                                |                      |               |       |        |
| t)<br>() | Collapse All                         | Total Payment : \$40.00          | Choose a Payment Method<br>Choose a Payment Method<br>American Express<br>Discover | 5                        |                                                | Proceed to Paym      | ent.          |       |        |
| ۲        | STP 2022                             |                                  | E Check<br>Mastercard/VISA                                                         |                          |                                                |                      | \$40.00       |       | ^      |
|          | Select                               | item                             |                                                                                    | Payment Group            | Date Due                                       | Amount Due           | Amount to Pay |       |        |
|          |                                      | On-Line Applications             |                                                                                    | WEB                      |                                                | \$40.00              | s             | 40.00 | )      |
|          | Total Amount Du                      | e:                               |                                                                                    |                          |                                                |                      |               | \$40  | .00    |
|          |                                      |                                  |                                                                                    |                          |                                                |                      |               | Top o | f page |
|          |                                      |                                  |                                                                                    | © 2000-2022 Ellucian Con | spany L.P. and its affiliates. All rights rese | rved. <u>Privacy</u> |               |       |        |

## ADMISSIONS APPLICATION CHECKLIST

A number of documents must be completed and submitted in addition to the application. A <u>full printable checklist of</u> <u>required documents</u> is available to download.

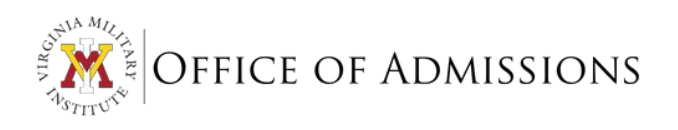

## FINANCIAL AID STATEMENT OF EDUCATIONAL PURPOSE

\*Note this form is only used if you wish to apply for financial aid.

1. Select the academic year for which you are applying for financial aid from the drop down and click **Submit**.

| ≡  | Y Post View                                                                               | 8      | [→ Sign out | ? Help |
|----|-------------------------------------------------------------------------------------------|--------|-------------|--------|
| ÷  | Financial Information · Financial Aid · Statement of Educational Purpose                  | iilla. |             |        |
| ŧ  | Statement of Educational Purpose Information                                              |        |             |        |
|    | Choose.,                                                                                  |        | ~           |        |
| ŝ, | + Submit                                                                                  |        |             |        |
| ۲  | © 2000-2022 Ellucian Company L.P. and its affiliates. All rights reserved. <u>Privacy</u> |        |             |        |

2. Fill in all required information.

|                                                                                                    | COI Educado                                                                                                    | nai Purpo                                                                                                    | be informu                                                                                                    | tion                                                                                                    |                                                                                                    |                                                                                                    |                                                                                                    |
|----------------------------------------------------------------------------------------------------|----------------------------------------------------------------------------------------------------|----------------------------------------------------------------------------------------------------|----------------------------------------------------------------------------------------------------|----------------------------------------------------------------------------------------------------|----------------------------------------------------------------------------------------------------|----------------------------------------------------------------------------------------------------|----------------------------------------------------------------------------------------------------|
| = Required                                                                                                    |                                                                                                    |                                                                                                    |                                                                                                    |                                                                                                    |                                                                                                    |                                                                                                    |                                                                                                    |
| 022 Statement                                                                                                    | of Educational Pur                                                                                                    | pose                                                                                                    |                                                                                                    |                                                                                                    |                                                                                                    |                                                                                                    |                                                                                                    |
| + Chan                                                                                                    | ige Academic Year                                                                                                    | $\mathbf{)}$                                                                                                    |                                                                                                    |                                                                                                    |                                                                                                    |                                                                                                    |                                                                                                    |
| complete and S                                                                                                    | ubmit this form on                                                                                                    | ly if you wish to                                                                                                    | apply for financi                                                                                                    | al aid.                                                                                                    |                                                                                                    |                                                                                                    |                                                                                                    |
| Name                                                                                                    | Phone                                                                                                    | Date of Bir                                                                                                    | th Address                                                                                                    |                                                                                                    | Email                                                                                                    |                                                                                                    |                                                                                                    |
|                                                                                                    |                                                                                                    |                                                                                                    |                                                                                                    |                                                                                                    | · ·········                                                                                                    |                                                                                                    |                                                                                                    |
| IF YOU NEED TO                                                                                                    | A CURRENT OR RET<br>A CURRENT OR RET<br>AN APPLICANT FOR                                                                                                    | DRESS, DO ONE<br>URNING STUDEN<br>ADMISSION TO V                                                                                                    | OF THE FOLLOW<br>T - CONTACT THI<br>/MI - CONTACT TI                                                                                                    | ING:<br>REGISTRARS OFFICE.<br>IE ADMISSIONS OFFICE.                                                                                                    |                                                                                                    |                                                                                                    |                                                                                                    |
| Check box if<br>Check box if<br>egal resident o                                                                                                    | first year at VMI<br>U.S. Citizen<br>of what state? *                                                                                                    |                                                                                                    |                                                                                                    |                                                                                                    |                                                                                                    |                                                                                                    |                                                                                                    |
| **                                                                                                    |                                                                                                    |                                                                                                    |                                                                                                    |                                                                                                    |                                                                                                    |                                                                                                    | ,                                                                                                    |
| Check box if                                                                                                    | Parent/Guardian U.                                                                                                    | S. Citizen                                                                                                    |                                                                                                    |                                                                                                    |                                                                                                    |                                                                                                    |                                                                                                    |
| lame of parent                                                                                                    | or guardian                                                                                                    |                                                                                                    |                                                                                                    |                                                                                                    |                                                                                                    |                                                                                                    |                                                                                                    |
|                                                                                                    |                                                                                                    |                                                                                                    |                                                                                                    |                                                                                                    |                                                                                                    |                                                                                                    |                                                                                                    |
| arent/Guardia                                                                                                    | n state of legal resi                                                                                                    | dence*                                                                                                    |                                                                                                    |                                                                                                    |                                                                                                    |                                                                                                    |                                                                                                    |
|                                                                                                    |                                                                                                    |                                                                                                    |                                                                                                    |                                                                                                    |                                                                                                    |                                                                                                    |                                                                                                    |
| arent Email                                                                                                    |                                                                                                    |                                                                                                    |                                                                                                    |                                                                                                    |                                                                                                    |                                                                                                    |                                                                                                    |
| ARENT FAMILY<br>sing the space<br>Yourself (ev<br>Your parent<br>Your parent                                                                                                    | ' SIZE<br>below, list people l<br>ren if you don't live v<br>ts<br>ts' other children. if ;                                                                                                    | that are in your parents will                                                                                                    | parent's househo<br>)<br>provide more th                                                                                                    | old. Please include:                                                                                                    |                                                                                                    |                                                                                                    |                                                                                                    |
| ARENT FAMILY<br>Ising the space<br>Yourself (ev<br>Your parent<br>Your parent<br>our parent<br>any of the hou<br>cademy. You m                                                                                                    | SIZE<br>below, list people<br>en if you don't live v<br>Is<br>is other children. If<br>y 1. 2021 and june 3<br>sasehold members li<br>y si list yourself as a<br>nay include others i<br>sehold members liste                                                                                                    | that are in your parents will<br>your parents will<br>0. 2022 (even if a<br>sted below will be<br>otlege student<br>n the househole<br>d below will be att                                                                                                    | parent's househ<br>)<br>provide more th<br>hey don't live wit<br>se attending a co<br>lo no ti include.<br>I on hy if they will<br>tending a college of                                                                                                    | Id. Please include:<br>an half of their support.<br>Hoge or university betwee<br>college or university between<br>college or university between the support<br>attend, at least half time<br>r university between July 1:                                                                                                    | in July 1, 2021 and Jun<br>ng for your parents or<br>n 2021-2022, a progra<br>3021 and June 30, 2022, i                                                                                                    | e 30. 2022, then list the n<br>for siblings who attend a<br>that leads to a college o<br>hen list the name of the coli                                                                                                    | ime of the college or<br>U.S. military service<br>Jegree or certification.                                   |
| ARENT FAMILY<br>Jsing the space<br>Yourself (ev<br>Your parent<br>Your parent<br>between juh<br>f any of the hou<br>iniversity. Alway<br>icademy. You ma                                                                                                    | SIZE<br>below, list people I<br>en if you don't live v<br>is<br>storther children, if<br>y 1, 2021 and june 3<br>schold members i<br>suchold members list<br>webold members list<br>bit yourself as a col<br>sit yourself as a col<br>sit yourself as a col<br>sit yourself as a col                                                                                                    | that are in your j<br>with your parents will<br>0. 2022 (even if 1<br>college student<br>n the household<br>d below will be at<br>lege student. Do r<br>ie household only                                                                                                    | parent's househ<br>provide more th<br>hey don't live will<br>e attending a cc<br>.Do not include -<br>ionly if they will<br>tending a college o<br>tot include a college<br>if they will attend                                                                                                    | In half of their support<br>hyour parents.<br>Hege or university between<br>college or university list<br>attend, at least half time<br>university between u/u.                                                                                                    | m July 1, 2021 and jun<br>ng for your parents or<br>n 2021-2022, a progra<br>21 and june 30, 2022, to<br>21 and june 30, 2022, to<br>22 a program that lead:                                                                                                    | e 30, 2022, then list the n.<br>for siblings who attend a<br>m that leads to a college<br>then list the name of the college<br>then list the other at 1.5 milliary<br>to a college degree or certi                                                                                                    | ime of the college or<br>U.S. military service<br>legree or certification.<br>ege or<br>revice<br>Ication.   |
| ARENT FAMILY<br>Jsing the space<br>Yoursaff (ev<br>Your parent<br>between July<br>f any of the hou<br>niversity. Alway<br>cademy. You m<br>f any of the hous<br>niversity. Alway<br>cademy. You m                                                                                                    | SIZE<br>below, list people I<br>en if you don't live v<br>is<br>ts' other children, if'<br>y' 1, 2021 and june 3<br>schold members list<br>say include others i<br>list yourself as a col<br>s behold members list<br>s to yourself as a col<br>a y include others in th<br>Age*                                                                                                    | that are in your r<br>with your parents<br>your parents will<br>our parents will<br>our parents will<br>sted below will be at<br>lege student. Do no<br>college student. Do no<br>lege household only<br>Relation<br>Paren                                                                                                    | parent's househ<br>)<br>hey don't live with<br>ea stending a college co<br>lo not include a collegi<br>t dray will attend<br>t they will attend<br>nship<br>nt                                                                                                    | Ad. Please include:<br>an half of their support<br>hypur parents.<br>linger or university between<br>a college or university in the<br>college or university for the<br>college of half time in 2021-21<br>college (if half time or mo                                                                                                    | en july 1, 2021 and jun<br>ng for your parents or<br>n 2021-2022, a progra<br>St21 and june 30, 2022, a<br>program that lead<br>ra)<br>Addruptate                                                                                                    | s 30, 2022, then list the n.<br>for stillings who attered as college<br>then list theat to a college<br>then list the name of the coll<br>the stored a 4.5 million of the coll<br>to a college degree or certis                                                                                                    | ime of the college or<br>U.S. military service<br>legrer or certification.<br>ege or<br>rivice<br>Kasten.    |
| ARENT FAMILY<br>Jsing the space<br>Yoursaif (ev<br>Your parent<br>Your parent<br>Your parent<br>Your parent<br>Your parent<br>Tany of the hous<br>iniversity. Alway<br>cademy. You m<br>I any of the hous<br>iniversity. Alway<br>cademy. You m<br>I any of the hous<br>iniversity. Alway<br>cademy. You ma                                                                                                    | sizz<br>below, list people i<br>en if you don't live v<br>is<br>so other children. If<br>y 1. 2021 and june 3<br>sechold members list<br>suby include others i<br>helodi members list<br>s to yourself as a cot<br>y include others in th<br>Age*                                                                                                    | that are in your<br>with your parents will<br>to 2022 (even if<br>sted below will<br>be an<br>olige studer. Do<br>e household only<br>Relation<br>Paren<br>Age                                                                                                    | parent's househ<br>provide more th<br>hey don't live with<br>they don't live with<br>to not include<br>to not include<br>to not include<br>to not include<br>to not include<br>to not include<br>to not include<br>to not<br>relationship<br>Relationship                                                                                                    | Jid. Please include:<br>an half of their support<br>nyour parents.<br>likege or university between<br>college or university instruc-<br>ational structure, at insult structure<br>at least half time in 2021 21<br>College (if half time or mo<br>College (if half time or mo                                                                                                    | en july 1. 2021 and jun<br>ng for your parents or<br>n 2021-2022, a progra<br>2021 and june 30, 2022. I<br>program that lead<br>2.2 a program that lead<br>rep<br>Add/update                                                                                                    | s 80, 2022, then list the n<br>for stallings who attend<br>in that leads to a college or<br>then list the name of the coll<br>obsoluted a U.S. movies of the coll<br>to a college degree or cert                                                                                                    | ime of the college or<br>U.S. military service<br>tegree or certification.<br>cgc or<br>review<br>Icaten.    |
| ARENT FAMILY<br>Sing the space<br>Yoursaft (or<br>Your parent<br>Your parent<br>Your parent<br>between jul<br>any of the hou<br>niversity. Alwa<br>cademy. You m<br>'any of the hous<br>niversity. Alway<br>cademy. You ma<br>'any of the hous<br>niversity. Alway<br>cademy. You ma<br>'any of the hous<br>niversity. Alway<br>cademy. You ma                                                                                                    | SIZE<br>below, list people<br>of you don't live or<br>SI<br>SI to then dillera.<br>Y 1, 2021 and june 3<br>set of the dillera.<br>Y 1 stay surved fa as a<br>set of the dillera.<br>Y 1 is stay surved fa as a<br>set of the dillera.<br>Aget                                                                                                    | that are in your i<br>tith your parents<br>your parents will<br>oo 2022 (even if i<br>tated below will be<br>disge student. Do no<br>kouse to do you<br>Relation<br>Paren<br>Age                                                                                                    | parent's househ<br>provide more th<br>hey don't live will<br>be attending as to be attending as<br>college of<br>include a collegi<br>con yir (Hey will attend<br>http:<br>the attending as to be attending as to be<br>the attending as to be attending as to be<br>the attending as to be attending as to be<br>the attending as to be attending as to be<br>the attending as to be attending as to be<br>the attending as to be attending as to be<br>the attending as to be attending as to be<br>the attending as to be attending as to be<br>the attending as to be attending as to be<br>the attending as to be attending as to be<br>the attending as to be attending as to be attending as to be<br>the attending as to be attending as to be attending as to be<br>the attending as to be attending as to be attending as to be<br>the attending as to be attending as to be attending as to be<br>the attending as to be attending as to be attending as to be<br>the attending as to be attending as to be attending as to be<br>the attending as to be attending as to be attending as to be<br>the attending as to be attending as to be attending as to be<br>the attending as to be attending as to be attending as to be attending as to be<br>the attending as to be attending as to be attend                                                                                                    | Jid. Please include:<br>an half of their support<br>nyour parents.<br>Itige or university between<br>college or university includes<br>college or university instance.<br>A least half time in 2021-21<br>College (if half time or mo<br>College                                                                                                    | n july 1. 2021 and jun<br>ng for your parents or<br>1021-2022, a progra<br>2021 and june 10, 2021,<br>2021 and june 10, 2021,<br>2021 and jun | 130, 2022, then list the no<br>for stallings who attend<br>in that leads to a college or<br>then list the name of the coll<br>on the store at 32. Boyon of the coll<br>on a college degree or cert<br>Actions                                                                                                    | imit of the college of<br>U.S. military service<br>degree or certification.<br>gee or<br>review<br>fication. |
| ARENT FAMILY<br>sing the space<br>Yoursaff (ev<br>Your parent<br>Your parent<br>Your parent<br>Your parent<br>Your parent<br>any of the hou<br>niversity. Alway<br>cademy. You ma<br>any of the hou<br>cademy. You ma<br>any of the hou cademy. You ma<br>any of the hou cademy. You ma<br>any of t                              | * Size<br>to be book that people is the<br>star of you don't live via<br>so of other onlines of the<br>sushed membran is<br>you is a support of the source of the<br>subport of the source of the source of the<br>source of the source of the source of the<br>source of the source of the source of the source of the<br>source of the source of the source of the source of the<br>source of the source of the source of the source of the<br>source of the source of the source of the source of the<br>source of the source of the source of the source of the<br>source of the source of the source of the source of the<br>source of the source of the source of the source of the<br>source of the source of the                                                                          | that are in your is the parents will your parents will your parents will your parents will not parents will be a set of the parents will be a set of the parents will be a set of the parent will be a set of the parent will be a set of the parent will be a set of the parent be a set of the parent be | parent's househ<br>provide more th<br>hey don't live will<br>construct the will<br>construct the will<br>construct the second<br>or the second<br>the second<br>the se | Ald, Please include:<br>an half of their support<br>nyour parents.<br>Integer university between<br>university between pk1.<br>College of university battime<br>college of university battime<br>college of half time in 2021-22<br>College of half time in con<br>college<br>College<br>Social with verification<br>twee fifth ad go or<br>them strong code is<br>though Max.                                                                                                    | rn July 1, 2021 and Jun<br>Ing for your parents on<br>2021 A02L are report<br>2021 A02L are report<br>2021 A02L are report<br>2021 A02L are report<br>2021 A02L are report<br>2021 A02L are reported for a field<br>Addruptor                                                                                                    | r 30, 2022, then list the n<br>for stillings who attend<br>in that leads to a college<br>ten list the name of the col<br>to a college degree or certi<br>Actions                                                                                                    | ima of the college or<br>U.S. military service<br>degree or certification.<br>ge or<br>ervice<br>teaden.     |
| ARENT FAMILY<br>sing the space<br>Yoursparent<br>Your parent<br>your parent<br>your parent<br>your parent<br>your parent<br>any of the house<br>interstity. Alway<br>cademy. You ma<br>ull Name*<br>Full Name*<br>Full Name<br>ou will not be co<br>VMI Statemer<br>of information<br>the FASEA THE INFORMATION<br>INFORMATION INFORMATION<br>INFORMATION INFORMATION<br>VIII Statemer<br>of information<br>the FASEA THE INFORMATION<br>INFORMATION INFORMATION<br>VIII Statemer<br>of information<br>the FASEA THE INFORMATION INFORMATION<br>INFORMATION INFORMATION<br>INFORMATION<br>INFORMATION INFORMATION<br>INFORMATION INFORMATION<br>INFORMATION<br>INFORMATION INFORMATION<br>INFORMATION<br>INO         | SIZE<br>below, list people list<br>of the people list of the people list<br>of other outflieters. If, it can be also<br>such all members list<br>such all members list<br>is provided as a stray and a stray of the<br>provided of the any type of the<br>and the people list of the stray of the<br>and the stray of the stray of the stray of the<br>and the stray of the stray of the stray of the<br>and the stray of the stray of the stray of the<br>and the stray of the stray of the stray of the<br>and the stray of the stray of the stray of the<br>and the stray of the stray of the stray of the<br>and the stray of the stray of the stray of the<br>and the stray of the stray of the stray of the<br>and the stray of the stray of the stray of the<br>and the stray of the stray of the stray of the stray of the<br>and the stray of the stray of the stray of the stray of the<br>and the stray of the stray of the stray of the stray of the<br>and the stray of the stray of the stray of the stray of the<br>and the stray of the stray of the stray of the stray of the<br>and the stray of the stray of the stray of the stray of the<br>and the stray of the stray of the stray of the stray of the<br>and the stray of the stray of the stray of the stray of the<br>and the stray of the stray of the stray of the stray of the stray of the<br>and the stray of the stray of the stray of the stray of the stray of the<br>and the stray of the stray of the stray of the stray of the stray of the<br>and the stray of the stray of the stray of the stray of the stray of the stray of the stray of the<br>and the stray of the stray of the stray                                                       | that are in your j<br>titl your parents will<br>your parents will<br>our parents will be<br>to a set of the set of the set<br>of the set of the set<br>parent<br>Age<br>Age<br>Age<br>Age<br>Age<br>Age<br>Age                                                                                                    | parent's househ provide more th hey don't live with generation of the with generation of the with generating a college of the with the with the wit                                                                                                    | Id. Please include:<br>In half of their support<br>in your parents.<br>Inge or university between up V1.<br>Inge or university balantime in 22-23.<br>College (If half time in 22-32.<br>College (If half time in 22-32.<br>College (If half time in                                                                                                    | In July 1, 2021 and Jun<br>Ing for your parents on<br>2021 And June 2021 And June 2021<br>2021 And June 2021 And June 2021<br>22. a program that leads<br>Ad Sourceston<br>Ad Sourceston                                                                                                    | r 38. 2022, then list the n<br>for siblings who attend a<br>m that leads to a college<br>ten list the name of the col<br>bo attend a U.S. more than the college<br>of certain the second second second<br>Actions                                                                                                    | ume of the college or<br>U.S. military service<br>degree or certification.<br>age or<br>arrivice<br>teation. |
| ARENT FAMILY<br>sing the space<br>Yoursaff (ev<br>Your parent<br>Your parent<br>between jult<br>any of the hous<br>inversity. Alway<br>cademy. You an<br>any of the hous<br>inversity. Alway<br>cademy. You an<br>any of the hous<br>inversity. Alway<br>cademy. You an<br>any of the hous<br>cademy. You an<br>any of the hous<br>cademy. You an<br>an an an<br>an an an an an<br>an an an an<br>an an an an<br>an an an an<br>an an an an<br>an an an an<br>an an an an<br>an an an an<br>an an an an<br>an an an an<br>an an an an<br>an an an an an<br>an an an an<br>an an an an<br>an an an an<br>an an an an an an<br>an an an an an an<br>an an an an an<br>an an an an<br>an an an an<br>an an an an<br>an an an an<br>an an an an<br>an an an an an<br>an an an an<br>an an an an<br>an an an an<br>an an an an<br>an an an an an<br>an an an an<br>an an an an<br>an an an an<br>an an an an<br>an an an an an<br>an an an an an an<br>an an an an an<br>an an an an an<br>an an an an an an an<br>an an an an an an an<br>an an an an an an an<br>an an an an an an an an<br>an an an an an an an an an an an<br>an an an an an an an an an an an<br>an an an an an an an an an an<br>an an an an an an an an an an                                        | SIZE<br>below, list people le<br>st offer dudities, if it people le<br>so other dudities, if it is an experi-<br>susched members is an experi-<br>susched members is and<br>so and the second second second second<br>second second second second second<br>second second second second second<br>and the second second second second<br>of the second second second second<br>of the second second second second<br>second second second second second<br>second second second second second<br>second second second second second<br>second second second second second<br>second second second second second second<br>second second second second second<br>second second second second second<br>second second second second second<br>second second second second second<br>second second second second second<br>second second second second second second<br>second second second second second second<br>second second second second second second<br>second second second second second second<br>second second second second second second<br>second second second second second second<br>second second second second second second<br>second second second second second second<br>second second second second second second<br>second second second second second second<br>second second second second second second<br>second second second second second second<br>second second second second second second second<br>second second second second second second<br>second second second second second second<br>second second second second second second second second<br>second second second second second second second<br>second second second second second second second second second<br>second second second second second second second second second second second<br>second second second second second second second second second second<br>second second seco                   | that are in your parents will your parents will your parents will not a second second  | parent's househ provide more th hey don't live with control the with control the with control the with control the with control the with control the control the with control the control the with control the control the control control the control control the control control the control control the control control con                                                                                                    | hid, Please include:<br>an half of their support.<br>In your parents.<br>Second Second Secon                                                                                                    | 19 My 1, 3221 and jung<br>of for your parents or<br>n 2021-3022, a progra<br>n 2021-3022, a progra<br>2021 and jung 2021 and jung 2021<br>2021 and jung 2021<br>Addeptote<br>stellautonal financial Add                                                                                                    | e 30, 2022, then list the nist<br>for stillings who attend a<br>for stillings who attend a<br>len list the name of the cold<br>but attend a 03, milliony attend<br>to a coldige degree or certi<br>Actions                                                                                                    | ime of the college or<br>U.S. military service<br>legrer or certification.<br>see or<br>cation.              |
| ARENT FAMILY<br>ising the space<br>Yourparent<br>Yourparent<br>between juit<br>any of the hou-<br>hiversity. Alway<br>cademy. You an<br>any of the hou-<br>hiversity. Alway<br>cademy. You an<br>any of the hou-<br>hiversity. Alway<br>cademy. You an<br>any of the hou-<br>acetwy. You an<br>any of the hou-<br>acetwy. You an<br>any of the hou-<br>cademy. You an<br>any of the hou-<br>cademy. You an<br>any of the hou-<br>hire apparent<br>of information<br>the APAS and<br>the APAS and the APAS<br>and the APAS and the APAS<br>and the APAS and the APAS and<br>the APAS and the APAS and<br>the APAS and the APAS and<br>the APAS and the APAS and<br>the APAS and the APAS and the APAS and<br>the APAS and the APAS and the APAS and<br>the APAS and the APAS and the APAS and the APAS and<br>the APAS and the APAS and the APAS and the APAS and the APAS and<br>the APAS and the APAS and the APAS and the APAS and the APAS and the<br>the APAS and the APAS and the APAS and the APAS and the<br>the APAS and the APAS and the APAS and the APAS and the<br>the APAS and the APAS and the APAS and the APAS and the<br>the APAS and the APAS and the APAS and the APAS and the<br>the APAS and the APAS and the APAS and the APAS and the<br>the APAS and the APAS and the APAS and the APAS and the<br>the APAS and the APAS and the APAS and the APAS and the<br>the APAS and the APAS and                                                                                                    | SIZE<br>below. Bit people to<br>en if you don't lev of<br>SI of the second of the second<br>susheld members in susheld members in<br>susheld members in susheld members in<br>a level members in such as the<br>second members in such as the<br>second members in the second members<br>of the second members in the<br>second members in the second members in the<br>second members in the second members in the second members in the<br>second members in the second members in the second members in the<br>second members in the second members in the second members in the<br>second members in the second members in the second members in the<br>second members in the second members in the second members in the<br>second members in the second members in the second members in the<br>second members in the second members in the second members in the<br>second members in the second members in the second members in the<br>second members in the second members in the second members in the<br>second members in the second members in the second members in the<br>second members in the second members in the second me | that are in your parents will your parents will your parents will no 2022 (seen 15, 2022) (seen 15, 2022) (seen 15, 2022) (seen 15, 2022) (seen 15, 2022) (see 15, 2022) (see 15, 2022) (s | parent's househ provide more th provide more th hey don't live with control the with control the with control the with control the with control the control the with control the control the with control the control the control control the control control the control control the control control                                                                                                    | hld, Please include:<br>In half of their support.<br>In your parents.<br>In control of their support.<br>In your parents.<br>In the support of the support.<br>In the support of the support of the support<br>of the support of the support<br>College of the support<br>College<br>College<br>College<br>College<br>College<br>College<br>Support<br>Support | nn Myn 1.3221 and Juno<br>ng Gry Yulur parents or<br>n 2021-3022, a progra<br>0231 and Juno 2021 and Juno 2021<br>22, a program of final and<br>22, a program of final and<br>22, a program of final and<br>Addeptote<br>statistical financial Add                                                                                                    | e 30, 2022, then list the n is the n for stillings who attend a for stillings who attend a the for stillings who attend a data to a college the stilling of degree of certain to a college degree of certain attend of the stilling of degree of certain attend of the stilling of degree of certain attend of the stilling of degree of certain attend of the stilling of degree of certain attend of the stilling of degree of certain attend of the stilling of degree of certain attend of the stilling of the stilling of degree of certain attend of the stilling of the stilling of the still stilling of the stilling                                                                                                    | ime of the college or<br>U.S. military service<br>legrer or certification.<br>see of<br>traition.            |
| ARENT FAMILY<br>Variang the space<br>Your parent<br>Your parent<br>Your parent<br>between juit<br>any of the hous<br>cademy. You ma<br>any of the hous<br>cademy. You ma<br>ademy. You ma<br>ademy. You ma | SIZE SIZE SIGNATION SIGNATION SIGNAT                                                                                                    | that are in your juice in your juice your parents will your parents will on 2022 (even if the test bedown will be at the bouschold only a set of add will be at the bouschold only a set of add will be at the bouschold only a set of add will be at the bouschold only a set of add will be at the bouschold on the bouschold on the bound on the bouschold on the bound on the bound | parent's househ provide more th hey don't live with generation of the with generation of th                                                                                                    | Id. Please include: In half of their support In your parents. Inge or university battere category and the support Inge or university battere category and the support Callege of the support Callege of university battere Callege of the support Callege of the support Callege of the support Callege of the support Callege  Callege  Calleg                                                                                                    | en july 1, 2021 and juny<br>ing for your parents on<br>2021 And Juny 2021 And Juny 2021<br>2021 And Juny 2021 And Juny 2021<br>2023 And Juny 2021<br>Address of the Andress<br>entry of the Andress<br>entry and with leading<br>more related to any education                                                                                                    | r 38. 2022, then list the n<br>for siblings who attend a<br>m that leads to a college<br>then list the name of the clay<br>boot store at 0.5 model of the clay<br>to a college degree or cette<br>Actions<br>Actions<br>store at the Virginia Millary<br>stelen at the Virginia Millary<br>stelen at the Virginia | ame of the college or<br>U.S. military service<br>eggers or certification.<br>errors<br>incation.            |
| ARENT FAMILY<br>Jsing the space<br>Yours parent<br>Your parent<br>Your parent<br>between juit<br>any of the house<br>cademy. You ma<br>a cademy. You ma<br>a cademy. You                                                                         | 5122 5122 5132 513 51 51 51 51 51 51 51 51 51 51 51 51 51                                                                                                    | that are in your juice in your juice in your juice parents will out parents will be at the bound of the second of the second of  | parent's househ provide more th hey don't live with generation of the with generation of the with generation of the with generation of the with generation of the with generation of the with generation of the with generation of the with generation of the with generation of add i neight i receive a with i receive the form.                                                                                                    | Id. Please include:<br>an half of their support<br>in your parents.<br>Inge or university lattered<br>attend, at loads half time<br>attend, at loads half time<br>college (if half time in 2027)<br>college (if half time in 2027)<br>college (if half time in 2027)<br>college (if half time in 2027)<br>college (if half time in 2027)<br>college (if half time in 2027)<br>college (if half time in 2027)<br>college (if half time in 2027)<br>college (if half time in 2027)<br>attack and any ort<br>start school code is<br>in your start at and any not receive is<br>a sublicitie Collaber 1,<br>dent and parents to<br>excluse 1s to be used for sage form<br>in youlde source and<br>afford in any extension of any Federal loon.                                                                                                    | en july 1, 2021 and juny<br>ing for your parents on<br>2021 And Juny 2021 And Juny 2021<br>2023 and juny 2021 And Juny 2021<br>2023 and juny 2021 And Juny 2021<br>Address of the second second se                                                                                                    | 2 30, 2022, then list the n.<br>for siblings who attend a<br>for siblings who attend a<br>show the sible counce of the coll<br>who attend a U.S. milliary so<br>to a college degree or cert<br>Actions<br>Actions                                                                                                    | me of the college or<br>U.S. military service<br>erge or cettification.<br>erg of<br>revice<br>fication.     |

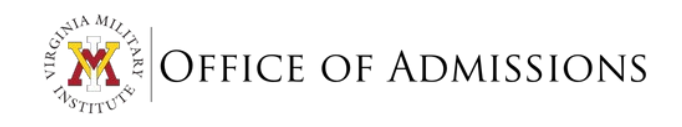

## UPLOAD ADMISSIONS DOCUMENTS

Submit all items to the Office of Admissions through the <u>secure VMI Box portal</u> or from the **Upload Admissions Document** block in Post View.

## ADDITIONAL RESOURCES

Should you need answers or assistance at any point in the application process, the following offices will be able to assist you:

*Need technical assistance with Post View?* Contact: <u>Post View Help/VMI Help Desk</u> | 540-464-7643 | <u>www.vmi.edu/it</u>

Have questions about the application, required documents, or the application fee? Contact: <u>Admissions Office</u> | 540-464-7766 | <u>www.vmi.edu/admissions</u>

Want more information about financial aid at VMI? Contact: <u>Financial Aid</u> | 540-464-7208 | <u>www.vmi.edu/financialaid</u>

## THANK YOU FOR APPLYING TO VIRGINIA MILITARY INSTITUTE.

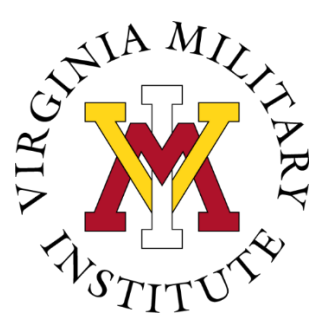

Lexington, Virginia 24450 General Information: 540-464-7230